## Logomotion 14 Pracovný list **Počasie**

Otvor si Logomotion. Nastav si papier na 300 x 200. Na prvú fázu si nakresli slniečko a na druhú oblak. Skopíruj si ich.

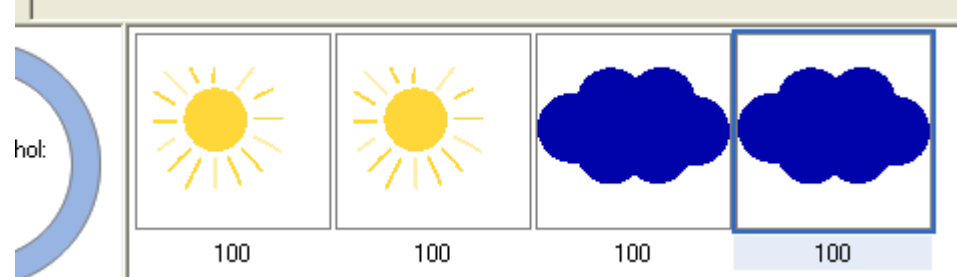

Začíname animovať prekrytie slniečka oblakom. Budeme používať druhú a tretiu fázu. Prvú a štvrtú si necháme neporušenú. Nakopírujeme s posunutím oblak na slniečko.

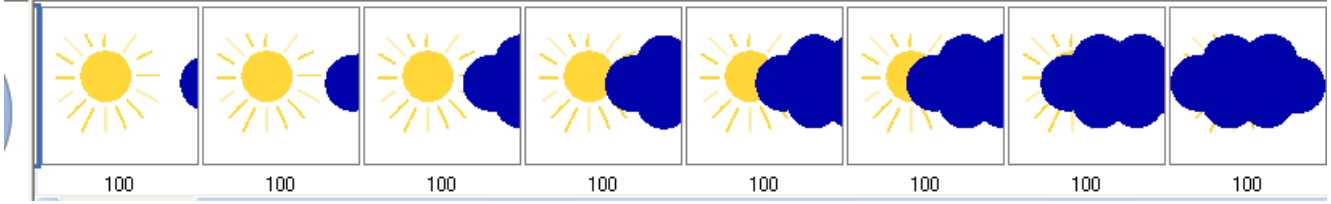

A teraz ešte pridáme nakoniec druhú až siedmu fázu, ale v obrátenom poradí. Alebo môžeme naanimovať oblak tak, aby prechádzal ponad slniečko jedným smerom.

Nastavíme si dĺžku trvania fázy všetkým fázam naraz.

| е | Animácia | Pomocník |
|---|----------|----------|
|   |          |          |

| , 🗘 Zábery<br>IIII Fázy | +<br>+ |
|-------------------------|--------|
| Nastaviť papier         | Ctrl+E |
| Minimalizovať           | Ctrl+M |
| Nastaviť trvanie fázy   | Ctrl+D |
| Nastaviť základný bod   | Ctrl+H |
| Miešať                  | Ctrl+B |
| Vytvoriť animáciu       | Alt+G  |
| Prevrátiť poradie       | Ctrl+R |
| Transformovať           | Alt+T  |

Klikneme do prvej fázy, prichytíme si na klávesnici SHIFT a klikneme do poslednej fázy.

V hornom paneli si nájdeme Nastavenie trvania fázy. Čím dáme väčšie číslo, tým bude animácia pomalšia a naopak. Nastavme si číslo 400. Spusti si ukážku.

Po zastavení ukážky, ulož na pracovnú plochu obrázok pod názvom: pocasie\_TvojePriezvisko.gif